# SONY

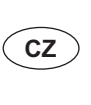

໌ິິ

Instalace dodaného softwaru Používání přehrávače "WALKMAN"

Návod na jednoduché nastavenie Inštalácia dodávaného softvéru Používanie prehrávača "WALKMAN"

Průvodce rychlým používáním

## NWZ-E463/E464/E465/ E463K/E464K/E463HK

© 2011 Sony Corporation Vytištěno v České republice

## Poznámky k příručkám

Kromě tohoto Průvodce rychlým používáním je u tohoto modelu k dispozici také Uživatelská příručka (dokument HTML), kterou lze zobrazit pomocí softwaru WALKMAN Guide. Podrobnosti - viz čásť "Instalace dodaného softwaru (včetně uživatelské příručky)".

## Obsah

- Zkontrolujte prosím obsah balení
- □ "WALKMAN" (1)
- □ Sluchátka (1)
- □ Ušní adaptéry (velikost S, L) (1) (pouze NWZ-E463/E464/E465/ E463K/E464K)
- Reproduktor (RDP-NWT16) (1) (pouze NWZ-E463K/E464K) USB kabel (1)
- Držák (1)
- Použijte pro připojení přehrávače "WALKMAN" ke kolébce (volitelné příslušenství) atd.

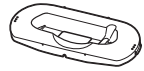

## Průvodce rychlým používáním (tato příručka) □ Software

- Software je uložen ve vestavěné flash paměti přehrávače "WALKMAN" a obsahuje následující položky:
- Media Go. - WALKMAN Guide
- uživatelská příručka apod.
- Podrobnosti o instalaci viz část "Instalace dodaného softwaru (včetně uživatelské příručky)".

## Bezpečnostní upozornění Sluchátka

- Vyvarujte se přehrávání hudby na přístroji s vysokou úrovní hlasitosti, protože by při delším poslechu mohlo dojít k poškození vašeho sluchu.
- Při vysoké hlasitosti nemusíte slyšet okolní zvuky. Neposlouchejte hudbu v situacích, kdy nesmí dojít ke zhoršení vnímání okolních zvuků, jako například během řízení nebo jízdy na kole.

## Licence a ochranné známky

Viz uživatelská příručka (dokument HTML). Nevystavujte baterie nebo přístroje s vloženými bateriemi nadměrnému teplu, jako například přímému slunečnímu světlu, ohni atd. po delší dobu. Jmenovitý odběr proudu 500 mA

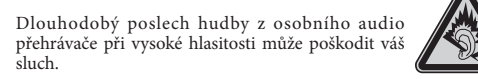

## Záznam majitele

Číslo modelu a výrobní číslo jsou uvedeny na zadní straně přehrávače. Zapište si tyto údaje do níže vyhrazených řádků. Tyto údaje sdělte prodejci Sony vždy, když se na něj budete obracet s dotazem týkajícím se tohoto výrobku. Číslo modelu Výrobní číslo

## Poznámka k operačnímu systému Windows

- Ujistěte se, že je na vašem počítači nainstalován operační systém Windows XP (Service Pack 3 nebo novější), Windows Vista \*1 (Service Pack 1 nebo novější) nebo Windows 7 \*1
- \*1 [Režim kompatibility] pro Windows XP není podporován.

## Přenos hudby

## Z disku CD atd. pomocí aplikace Media Go

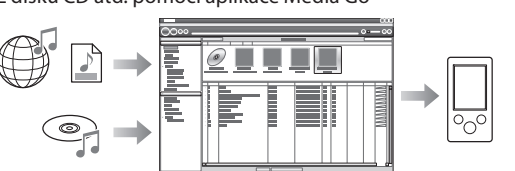

Software Media Go podporuje přenos dat z aplikace iTunes 10 do přehrávače "WALKMAN".

Metodou "táhni a pusť" v Průzkumníku Windows

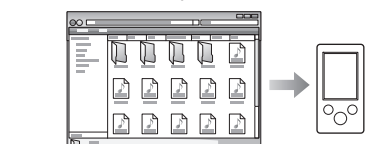

## Poznámka

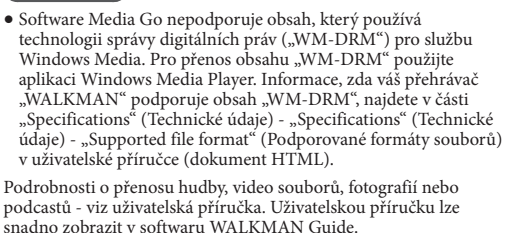

## Instalace dodaného softwaru (včetně uživatelské příručky)

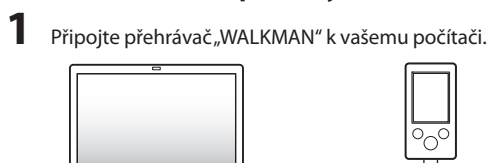

(dodávané příslušenství)

USB kabel

- 2 Klepněte na uvedené položky v následujícím pořadí. Vyberte [Start] - [My Computer] (Tento počítač) nebo [Computer] (Počítač) - [WALKMAN] - [Storage Media].
- **3** Poklepejte na soubor [Setup.exe]. Zobrazí se průvodce instalací.
- Při spuštění souboru [Setup.exe] se soubor [Setup.exe] uložený ve složce [Storage Media] na přehrávači "WALKMAN" zkopíruje do počítače jako záloha a provede se instalace softwaru WALKMAN Guide a Media Go do počítače.

#### 4 Postupujte podle zobrazených pokynů.

Po spuštění souboru [Setup.exe] se na ploše počítače zobrazí ikona zástupce softwaru WALKMAN Guide

#### 5 Poklepejte na ikonu 🔛 (WALKMAN Guide) na ploše pro spuštění softwaru WALKMAN Guide.

Podrobnosti o přenosu hudby atd. - viz uživatelská příručka obsažená v softwaru WALKMAN Guide.

## ື Ý Tip

- Software WALKMAN Guide a Media Go můžete spustit pomocí nabídky [Start], která se zobrazí po klepnutí na tlačítko [Start]. Pokud provedete zformátování vestavěné flash paměti přehrávače
- "WALKMAN" a vymažete tak soubor [Setup.exe] uložený
- v přehrávači, zkopírujte soubor [Setup.exe] a složku [Install] do přehrávače "WALKMAN" ze složky [Backup] (Záloha) v počítači. Připojte přehrávač "WALKMAN" k počítači, na který chcete provést instalaci softwaru a postupujte od výše uvedeného kroku 1. Po dokončení instalace softwaru vymažte soubor [Setup.exe] a složku [Install] z přehrávače "WALKMAN". Při výchozím nastavení instalace jsou záložní data uložena
- v následující složce na disku [C]. C:\Program Files \*1\Sony\WALKMAN Guide\NWZ-E460\Backup
- \*1 V závislosti na operačním systému může být zobrazena složka [Program Files(x86)].

## Možnosti použití softwaru WALKMAN Guide

- Software WALKMAN Guide obsahuje následující položky:
- Uživatelská příručka Následující obsah lze prohlížet ve vašem webovém prohlížeči:
- podrobnosti týkající se používání přehrávače "WALKMAN", - způsob používání softwaru pro přenos obsahu do přehrávače
  - "WALKMAN", řešení problémů.
- □ Odkaz na zákaznickou registraci
- □ Odkaz na zákaznickou podporu
- Další užitečné odkazv
- Včetně odkazu na stránku s možností stahování atd.

Dodávané položky se liší v závislosti na zemi/regionu zakoupení.

## ື Ý Tip

• Po spuštění souboru [Setup.exe] můžete pro efektivnější využití volného místa ve složce [Storage Media] zformátovat vestavěnou flash paměť přehrávače "WALKMAN". Zformátování vestavěné flash paměti přehrávače "WALKMAN" - viz část "Inicializace (zformátování) přehrávače "WALKMAN"" na další straně.

## Používání přehrávače "WALKMAN"

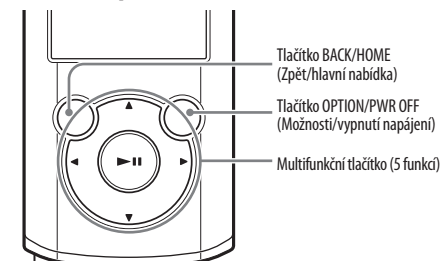

## Nabíjení baterie

Baterie přehrávače "WALKMAN" je nabíjena při připojení přehrávače "WALKMAN" k zapnutému počítači.

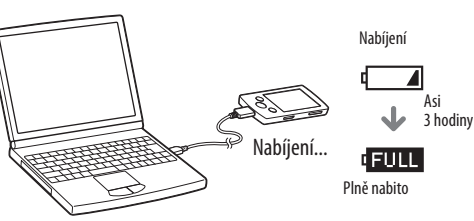

## Zapnutí a vypnutí přehrávače "WALKMAN"

| Zapnutí | Stiskněte jakékoliv tlačítko.                                            |
|---------|--------------------------------------------------------------------------|
| Vypnutí | Podržte stisknuté tlačítko OPTION/PWR OFF<br>(Možnosti/vypnutí napájení) |

## Používání hlavní nabídky

Hlavní nabídka se zobrazí po stisknutí a podržení tlačítka BACK/ HOME (Zpět/hlavní nabídka). Hlavní nabídka představuje výchozí bod pro přehrávání hudby, vyhledávání skladeb, změnu nastavení atd. V hlavní nabídce můžete vybrat požadovanou položku pomocí multifunkčního tlačítka

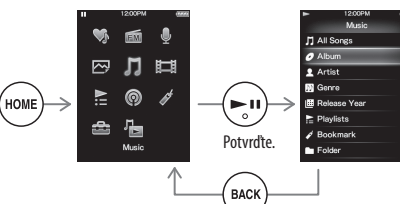

Návrat do předchozí obrazovky.

## Hlavní nabídka

000

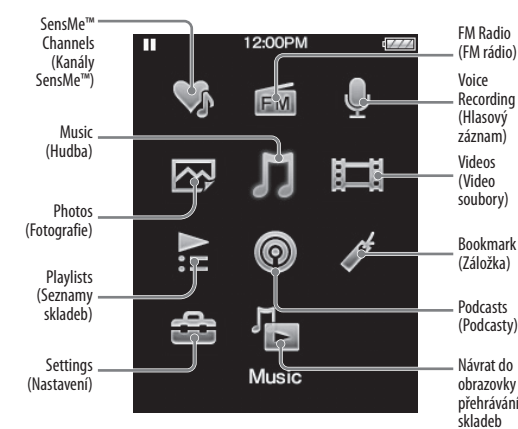

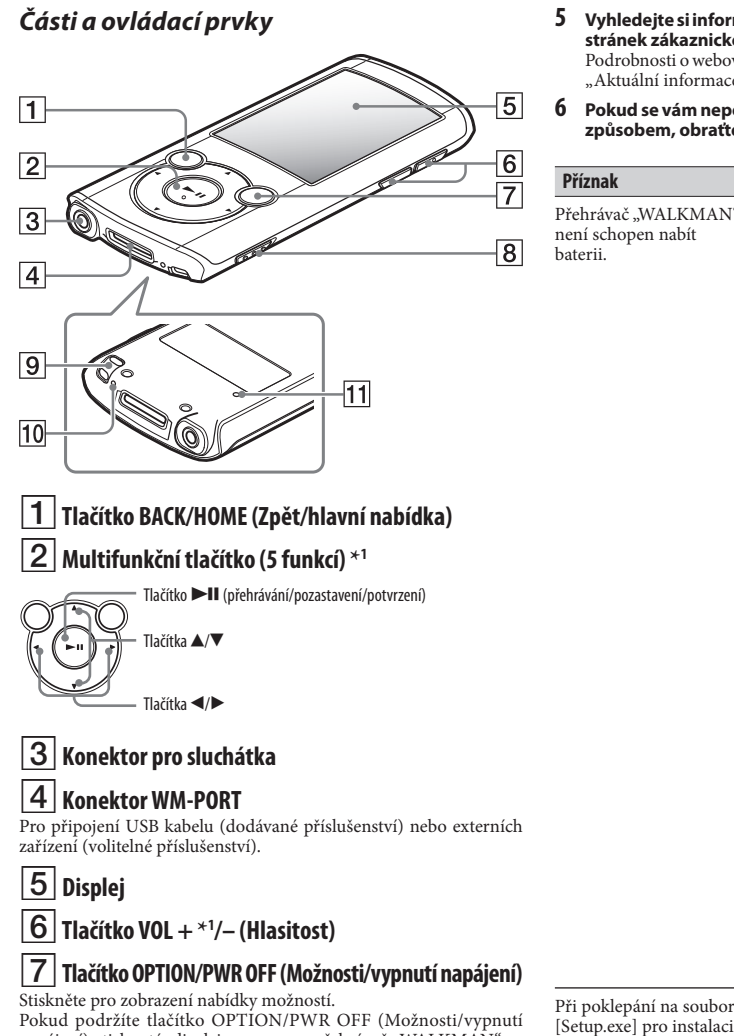

Pokud podržíte tlačítko OPTION/PWR OFF (Možnosti/vypnutí napájení) stisknuté, displej se vypne a přehrávač "WALKMAN" se přepne do pohotovostního režimu.

## 8 Přepínač HOLD (Uzamknutí tlačítek)

## 9 Otvor pro řemínek

10 Mikrofon Pro hlasový záznam.

## 11 Tlačítko RESET

- Pro stisknutí použijte špendlík, kancelářskou sponu atd.
- \*1 Tlačítko je opatřeno výstupkem, který slouží pro snadnější orientaci při ovládání přehrávače.

## Řešení problémů

Jestliže přehrávač "WALKMAN" nepracuje očekávaným způsobem, zkuste problém odstranit následujícím postupem:

- V části "Řešení problémů" v uživatelské příručce (dokument HTML) najděte příznaky problému a zkuste provést navrhované nápravné kroky. Podrobnosti o připojení k počítači - viz uvedené tabulky.
- 2 Připojte přehrávač "WALKMAN" k vašemu počítači a nabijte baterii.
  - Některé problémy mohou být vyřešeny nabitím baterie.

Tlačítko RESET

Pomocí předmětu s tenkou špičkou (špendlík, kancelářská spona atd.) stiskněte tlačítko RESET. Před provedením resetu přehrávače "WALKMAN" zkontroluite, zda není

skladba, video soubor atd. přehrávána. Zajistíte tak bezpečný reset přehrávače "WALKMAN".

Přečtěte si informace o problému v nápovědě jednotlivého softwaru.

stránek zákaznické podpory. "Aktuální informace"

dodaného softwaru se

soubor [Setup.exe]

okno Properties

(Vlastnosti).

nespustí a zobrazí se

Při připojení k počítači

. (dodávané příslušenství)

[Connected USB. The

operated.] (Připojeno

USB. Přehrávač nelze

pomocí ÚSB kabelu

se nezobrazí nápis

player cannot be

ovládat.) nebo

[Connected USB

(MTP). The player

(Připojeno - USB

ovládat.) (počítač

"WALKMAN").

cannot be operated.]

(MTP). Přehrávač nelze

nerozpoznal přehrávač

Při připojení k počítači

. (dodávané příslušenství)

[Connected USB. The

operated.] (Připojeno

USB. Přehrávač nelze

pomocí ÚSB kabelu

se nezobrazí nápis

player cannot be

ovládat.) nebo

[Connected USB

(MTP). The player

(Připojeno - USB

ovládat.) (počítač

"WALƘMAN̂").

(pokračování)

cannot be operated.]

(MTP). Přehrávač nelze

nerozpoznal přehrávač

## 5 Vyhledejte si informace o problému na některé z webových

Podrobnosti o webových stránkách zákaznické podpory - viz část

## Pokud se vám nepodaří problém odstranit výše uvedeným způsobem, obraťte se na nejbližšího prodejce Sony.

## Příčina/řešení

- Přehrávač "WALKMAN" USB kabel není správně připojen k USB konektoru na počítači. → Odpojte USB kabel a opět jej ➔ Použijte dodaný USB kabel. • Baterie je nabíjena při okolní teplotě mimo teplotní rozsah 5 °C až 35 °C. → Pokud se zobrazí indikátor nelze baterii nabíjet. Nabíjej
  - baterii při okolní teplotě v rozsahu 5 °C až 35 °C. Počítač není zapnutý.
  - → Zapněte počítač.
  - Počítač je v režimu spánku nebo
  - hibernace → Zrušte na počítači režim spánku nebo hibernace.
  - Je používán rozbočovač USB.
  - ➔ Při připojení přehrávače
  - "WÂLKMAN" přes rozbočovač USB nemusí přehrávač pracovat správně. Připojte přehrávač
  - "WALKMAN" k počítači pomocí USB kabelu (dodávané příslušenství).
  - Operační svstém nainstalovaný na počítači není přehrávačem
  - "WALKMAN" podporován
  - ➔ Pro nabíjení přehrávače
  - "WALKMAN" připojte přehrávač k počítači s operačním systémem, který je přehrávačem podporován. Přehrávač "WALKMAN" nebyl používán déle než rok.
  - → V závislosti na podmínkách, za jakých byl přehrávač "WALKMAN" používán, mohlo dojít k opotřebení baterie. Obraťte se na neibližšího prodeice Sony
- Při poklepání na soubor Nainstalujte dodaný software po instalaci aplikace Windows Media Plaver 11 nebo novější Podrobnosti o aplikaci Windows Media Plaver viz následující webové stránky: http://support.microsoft.com/
  - USB kabel není správně připojen k USB konektoru na počítači. → Odpojte USB kabel a opět jej připojte.
  - → Použíjte dodaný USB kabel. Je používán rozbočovač USB. → Při připojení přehrávače "WÂLKMAN" přes rozbočovač USB nemusí přehrávač pracovat správně. Připojte přehrávač "WALKMAN" přímo k počítači pomocí USB kabelu (dodávané příslušenství)
  - USB konektor na počítači může být vadný.
  - → Připojte přehrávač "WALKMAN" do jiného USB konektoru na počítači.
  - Při prvním použití přehrávače "WÂLKMAÑ" nebô v případě slabé baterie může zobrazení zprávy po připojení k počítači trvať asi 30 sekund. Nejedná se o závadu. Může probíhat ověřování softwaru vyžadující delší dobu. Chvíli počkejte. Instalace softwaru se nezdařila. → Prostřednictvím instalačního průvodce znovu nainstaluite software. Importovaná data zůstanou nezměněna.
  - Na počítači je spuštěn jiný software, než je software používaný pro přenos. → Ódpojte USB kabel, počkejte několík minut a znovu jej připojte. Pokud problém přetrvává, odpojte USB kabel, restartujte počítač a potom USB kabel opět připojte.

## Příznak

- Příčina/řešení Přehrávač "WALKMAN" • Je používán rozbočovač USB nebo prodlužovací USB kabel. e po připojení → Připojení přehrávače k počítači nestabilní. "WALKMAN" pomocí
  - rozbočovače UŜB nebo prodlužovacího kabelu nemusí být funkční. Připojte přehrávač "WALKMAŃ" přímo k počítači pomocí USB kabelu (dodávané příslušenství).

## Inicializace (zformátování) přehrávače "WALKMAN"

Tato funkce umožňuje zformátovat vestavěnou flash paměť přehrávače "WALKMÁN". Pokud bude tato paměť zformátována dojde ke smazání všech souborů včetně uživatelské příručky (dokument HTML) a všechna nastavení budou obnovena na výchozí hodnoty. Proto před formátováním zkontrolujte soubory obsažené v paměti a veškeré potřebné soubory uložte na pevný disk vašeho počítače nebo na jiné zařízení.

- 1 Podržte stisknuté tlačítko BACK/HOME (Zpět/hlavní nabídka), dokud se nezobrazí hlavní nabídka.
- 2 Vyberte : [Settings] (Nastavení) [Common Settings] (Obecná nastavení) – [Reset/Format] (Reset/ formát) – [Format] (Formát) – [Yes] (Ano) – [Yes] (Ano) v tomto pořadí.

Stisknutím tlačítek ▲/▼/◀/► vyberte položku a potvrďte stisknutím tlačítka ►II.

Po dokončení formátování se zobrazí zpráva [Memory formatted.] (Paměť byla zformátována.).

## Poznámka

 Vestavěnou flash paměť neformátujte pomocí Průzkumníku Windows. Pokud chcete zformátovat vestavěnou flash paměť, proveďte formátování pomocí přehrávače .WALKMAN"

## Aktuální informace

Pokud budete mít jakékoli dotazy nebo problémy týkající se tohoto výrobku nebo pokud požadujete informace o položkách kompatibilních s tímto výrobkem, navštivte níže uvedené webové stránky. Pro zákazníky v USA: http://www.sony.com/walkmansupport Pro zákazníky v Kanadě: http://www.sony.ca/ElectronicsSupport/

- Pro zákazníky v Evropě:
- http://support.sony-europe.com/DNA Pro zákazníky v Latinské Americe:
- http://www.sony-latin.com/index.crp
- Pro zákazníky v jiných zemích/regionech:
- http://www.sony-asia.com/support
- Pro zákazníky, kteří si zakoupili zámořské modely:

## Nakládání s nepotřebným elektrickým a elektronickým zařízením (platné v Evropské unii a dalších evropských státech uplatňujících oddělený svstém sběru)

Tento symbol umístěný na výrobku nebo jeho balení upozorňuje, že by s výrobkem po ukončení jeho životnosti nemělo být nakládáno jako s běžným odpadem z domácnosti. Místo toho by měl být odložen do sběrného místa určeného k recvklaci elektronických výrobků

a zařízení. Dodržením této instrukce zabráníte negativním dopadům na životní prostředí a zdraví lidí, které naopak může být ohroženo nesprávným nakládáním s výrobkem při jeho likvidaci. Recyklováním materiálů, z nichž je výrobek vyroben, pomůžete zachovat přírodní zdroje. Pro získání dalších informací o recyklaci tohoto výrobku kontaktujte prosím místní orgány státní správy, místní firmu zabezpečující likvidaci a sběr odpadů nebo prodeinu, v níž iste výrobek zakoupili.

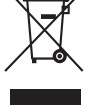

CZ

## SONY

## Návod na jednoduché nastavenie

(SK) Inštalácia dodávaného softvéru

Používanie prehrávača "WALKMAN" 

NWZ-E463 / E464 / E465 / E463K / E464K/E463HK

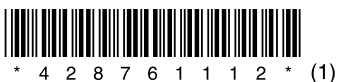

© 2011 Sony Corporation

## O návodoch na použitie

Okrem tohto Návodu na jednoduché nastavenie sa s týmto modelom dodáva aj Návod na použitie (User Guide) (dokument HTML), ktorý je možné prezerať z aplikácie WALKMAN Guide (Sprievodca používania WALKMAN-a). Podrobnosti pozri "Înštalácia dodávaného softvéru (Súčasťou je aj Návod na použitie)".

## Obsah balenia

Skontrolujte dodávané príslušenstvo v balení.

- □ "WALKMAN" (1)
- □ Slúchadlá (1)
- □ Násadky do uší pre slúchadlá (veľkosť S, L) (1) (len NWZ-E463/E464/E465/E463K/E464K)
- □ Reproduktor (RDP-NWT16) (1) (len NWZ-E463K/E464K) USB kábel (1)
- Držiak (1)
- Použite na pripojenie prehrávača "WALKMAN" k dokovacej kolíske (nedodávaná) atď.

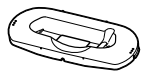

- □ Prehľad pre rýchle uvedenie do prevádzky (tento návod) □ Softvér
- Vo vstavanej pamäti Flash prehrávača "WALKMAN" je uložený softvér a nasledovné položky:
- Media Go
- Sprievodca používania WALKMAN-a (WALKMAN Guide) - Návod na použitie (User Guide) atď.
- Podrobnosti o inštalácii pozri "Inštalácia dodávaného softvéru (Súčasťou je aj Návod na použitie)".

## Operačný systém Windows

Skontrolujte, či používate operačný systém Windows XP (Service Pack 3 alebo novší), Windows Vista\*1 (Service Pack 1 alebo novší) alebo Windows 7\*1

[Compatibility mode] (Režim kompatibility) pre Windows XP nie je podporovaný

## Prenos hudby

Z CD diskov atď. pomocou softvéru Media Go

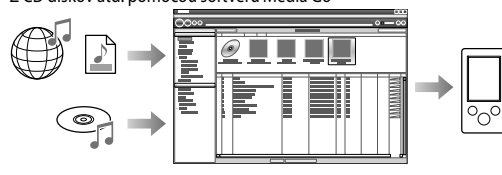

Media Go podporuje prenos údajov do prehrávača "WALKMAN" z iTunes 10.

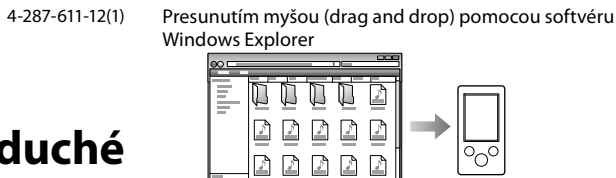

Poznámka

🛛 Linka na zákaznícku registráciu Linka na zákaznícku podporu

- □ Ďalšie užitočné linky
- Dostupné sú aj ďalšie užitočné linky atď., napríklad na stránky na sťahovanie

V závislosti od krajiny/regiónu zakúpenia sa dodávané položky môžu líšiť.

## `Ḉ Rada

 Po spustení súboru [Setup.exe] môžete efektívnejšie využívať voľný priestor v priečinku [Storage Media] (Pamäťové médium) naformátovaním vstavanej pamäte Flash prehrávača "WALKMAN". Formátovanie vstavanej pamäte Flash prehrávača "WALKMAN" pozri "Inicializovanie (formátovanie) prehrávača "WALKMAN"".

## Používanie prehrávača "WALKMAN"

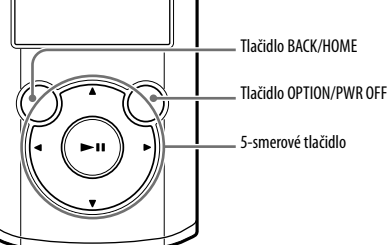

## Nabíianie akumulátora

Akumulátor prehrávača "WALKMAN" sa nabíja počas jeho pripojenia k zapnutému PC.

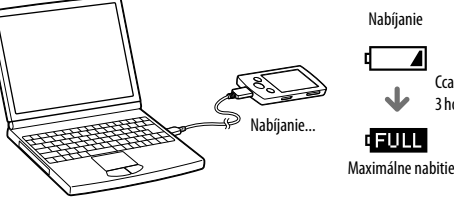

## Zapnutie/vypnutie prehrávača "WALKMAN"

Stlačte ľubovoľné tlačidlo. Zatlačte a pridržte tlačidlo OPTION/PWR OFF.

tlačidla BACK/HOME. Menu Home (Hlavné Menu) je úvodný krok pri prehrávaní audio súborov, vyhľadávaní skladieb, zmenách nastavení atď.

V Menu Home (Hlavné Menu) môžete voliť položky na displeji pomocou 5-smerového tlačidla

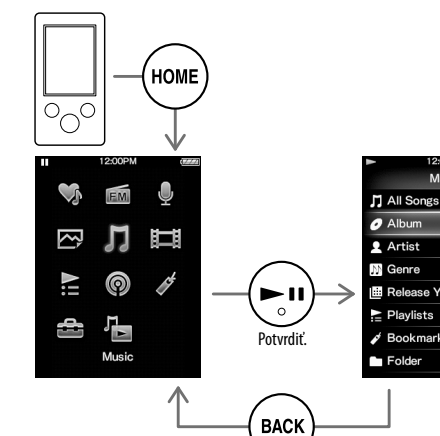

Obnovenie predchádzajúceho zobrazenia.

## Menu Home (Hlavné Menu)

Kanály SensMe™ FM Radio (FM rádio) Voice Recording (Hlasový záznam) Music (Audio súbory)  $\sim$ Videos (Video súbory) Photos (Obrazové  $\bigcirc$ Bookmark súbory) (Záložka) Plavlist Podcasts (Playlisty) (Podcasty) C<sub>Q</sub> 6 Obnovenie Setting (Nastavenia zobrazenia prehrávania skladieb

## Časti a ovládacie prvky

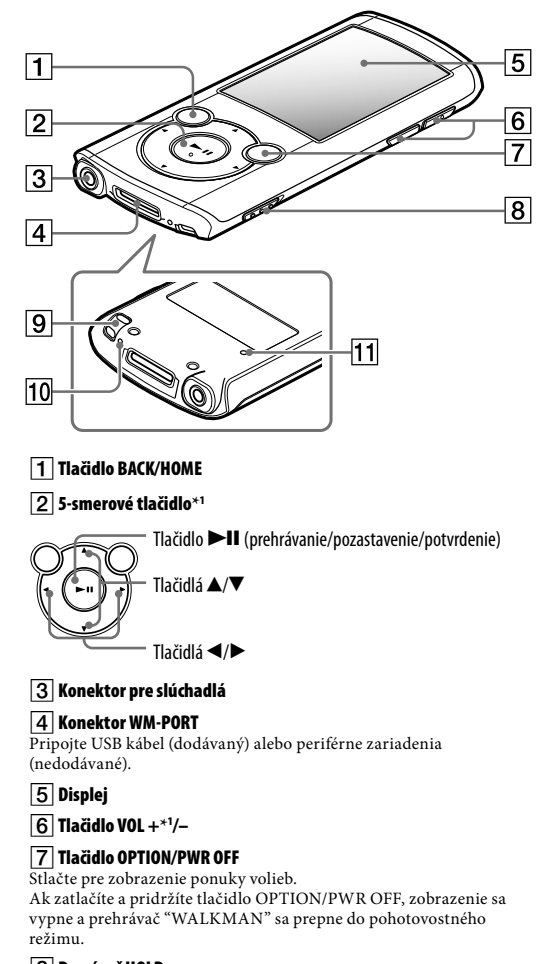

## 8 Prepínač HOLD

9 Otvor pre upevnenie popruhu 10 Mikrofón

Používajte na vytváranie hlasových záznamov.

## 11 Tlačidlo RESET

Na jeho stlačenie použite vhodný špicatý predmet. \*1 Na tlačidle sa nachádzajú orientačné hmatové body. Slúžia na uľahčenie ovládania tohto prehrávača.

## Riešenie problémov

Ak prehrávač "WALKMAN" nefunguje štandardne, pokúste sa vyriešiť vzniknutý problém pomocou nižšie uvedených riešení.

1 V časti "Riešenie problémov" (Troubleshooting) v Návode na použitie (User Guide) (dokument HTML) vyhľadajte problém a pokúste sa ho vyriešiť podľa postupu uvádzaného pri riešení problému.

Podrobnosti o pripájaní PC pozri v tabuľkách ďalej.

## 2 Pripojte prehrávač "WALKMAN" k PC a nabite jeho akumulátor.

Po nabití akumulátora prehrávača sa môžu niektoré problémy odstrániť.

## predmetu atď.

Pred resetovaním prehrávača "WALKMAN" skontrolujte, či sa neprehráva hudba, video atď. Potom môžete prehrávač "WALKMAN" bezpečne resetovať

> 4 Pozri informácie o problémoch v Pomocníkovi (Help) pre každý softvér.

5 Pozri informácie na niektorej z podporných zákazníckych web-stránok.

pozri "Získanie najnovších informácií".

## 6 Ak sa nepodarilo problém odstrániť ani po vykonaní uvedeného, kontaktujte predajcu Sony.

| Problém                  | Príčina/Rieš                                      |
|--------------------------|---------------------------------------------------|
| Akumulátor prehrávača    | <ul> <li>USB kábel</li> </ul>                     |
| nenabíja                 | →Odpoite                                          |
| nenaoija.                | →Používaj                                         |
|                          | <ul> <li>Akumulát</li> </ul>                      |
|                          | interval 5                                        |
|                          | →Akumul                                           |
|                          | zobrazuj<br>nabijajte                             |
|                          | <ul> <li>Váš PC ni</li> </ul>                     |
|                          | →Zapnite                                          |
|                          | <ul> <li>PC sa prep</li> </ul>                    |
|                          | spánku.                                           |
|                          | PC                                                |
|                          | <ul> <li>Používate</li> </ul>                     |
|                          | →Prehráva                                         |
|                          | USB roz                                           |
|                          | prehrava<br>kábla (d                              |
|                          | <ul> <li>Prehrávač</li> </ul>                     |
|                          | systém na                                         |
|                          | →Ak chce                                          |
|                          | "WALK                                             |
|                          | s operac<br>"WAIK                                 |
|                          | Viac ako r                                        |
|                          | nepoužíva                                         |
|                          | →V závisle                                        |
|                          | WALKN                                             |
| Norobrarí sa blásania    | Kontakt                                           |
| [Connected USB. The      | <ul> <li>CSB Rabel</li> <li>konektoru</li> </ul>  |
| player cannot be         | →Odpojte                                          |
| operated.] (USB          | →Používaj                                         |
| pripojené. Prehrávač nie | <ul> <li>Používate</li> <li>Doubaívate</li> </ul> |
| [Connected USB           | USB roz                                           |
| (MTP). The player        | prehráva                                          |
| cannot be operated.]     | USB káb                                           |
| (USB (MTP) pripojené.    | <ul> <li>USB konel</li> </ul>                     |
| ovládať) po pripojení    | nerunguje →Prebráva                               |
| k PC pomocou USB         | konekto                                           |
| kábla (dodávaný) (PC     | • Ak prehrá                                       |
| nerozpozná prehrávač     | alebo keď                                         |
| "WALKMAN").              | po pripoje                                        |
|                          | hlásenie. N                                       |
|                          | <ul> <li>Softvér mé</li> </ul>                    |
|                          | určitý čas                                        |
|                          | <ul> <li>Inštalácia</li> </ul>                    |
|                          | ✓Preinsta<br>Importo                              |
|                          | • V PC je sp                                      |
|                          | vykonali p                                        |
|                          | →Odpojte                                          |
|                          | zapojte.                                          |
| Po pripojení prehrávača  | <ul> <li>Používate</li> </ul>                     |
| "WALKMAN" k PC je        | USB kábe                                          |
| jeho prevádzka           | →Prehráv                                          |
| nespoľahlivá.            | USB roz                                           |
|                          | nemusí<br>"Mara tar                               |
|                          | WALK<br>kábla (d                                  |
| Po dvojitom kliknutí     | Dodávaný                                          |
| na súbor [Setup.exe] pre | softvéru V                                        |
| nainštalovanie           | verzie. Po                                        |
| dodávaného softvéru sa   | Player náj                                        |
| subor [Setup.exe]        | http://sup                                        |
| alvas Vlastnosti         |                                                   |

(Properties).

## **5** Pre spustenie Sprievodcu používania WALKMAN-a (WALKMAN Guide) dvakrát kliknite na 🔄 (WALKMAN Guide) na pracovnej ploche. Podrobnosti o prenose hudby atď. pozri v Návode

na použitie (User Guide), ktorý je súčasťou sprievodcu WALKMAN Guide.

## °Ö Rada

3

4

- Sprievodcu WALKMAN Guide a softvér Media Go môžete spustiť z ponuky [start] (Štart) (zobrazenej po kliknutí na [start] (Štart)).
- Ak súbor [Setup.exe] odstránite z prehrávača "WALKMAN" naformátovaním jeho vstavanej pamäte, skopírujte súbor [Setup.exe] a priečinok [Install] z priečinka [Backup] (Záloha) vo vašom PC naspäť do prehrávača "WALKMAN". Pripojte prehrávač "WALKMAN" k PC, na ktorom chcete vykonať inštaláciu a vykonaite ju podľa postupu od kroku 1. Po dokončení inštalácie vymažte súbor [Setup.exe] a priečinok [Install] z prehrávača "WALKMAN". Zálohované dáta sa ukladajú na disk [C] vo vašom PC v nasledovnom štandardne prednastavenom priečinku. C:\Program Files'1\Sony\WALKMAN Guide\NWZ-E460\Backup
  - \*1 V závislosti od operačného systému vo vašom PC sa môže zobraziť [Program Files(x86)].

## Čo zahŕňa Sprievodca používania WALKMAN-a (WALKMAN Guide)?

Sprievodca WALKMAN Guide zahŕňa nasledovné súčasti: □ User Guide (Návod na použitie)

- Nasledovný obsah je možné prezerať vo vašom webovom prehliadači.
- Podrobnosti o používaní prehrávača "WALKMAN"
- Spôsob používania softvéru pre prenos obsahu do prehrávača "WALKMAN"
- Riešenie problémov

#### Podrobnosti o prenose hudby, video súborov alebo podcastov pozri v Návode na použitie. Návod na použitie si môžete prečítať prostredníctvom Sprievodcu používania WALKMAN-a (WALKMAN Guide).

## Inštalácia dodávaného softvéru (Súčasťou je aj Návod na použitie)

(Pamäťové médium).

Dvakrát kliknite na [Setup.exe].

sa nainštaluje Sprievodca používania

zobrazí odkaz na Sprievodcu používania

WALKMAN-a (WALKMAN Guide).

Zobrazí sa sprievodca inštaláciou.

1 Pripojte prehrávač "WALKMAN" k vášmu PC.

Zvoľte [start] (Štart) - [My Computer] (Tento počítač) alebo

[Computer] (Počítač) - [WALKMAN] - [Storage Media]

• Po spustení súboru [Setup.exe] sa súbor [Setup.exe]

skopíruje do vášho PC z priečinka [Storage Media]

Media Go nepodporuje obsah, ktorý využíva technológiu správy

Media, Ak chcete preniesť "WM-DRM" obsah, použite softvér

overte, či váš "WALKMAN" podporuje "WM-DRM" obsahy.

oprávnení digitálnych súborov ("WM-DRM") softvéru Windows

Windows Media Player. V časti "Specifications" (Technické údaje)

"Specifications" - "Supported file format" (Podporované formáty

súborov) v Návode na použitie (User Guide) (dokument HTML) si

000

# USB kábel (dodávaný) 2 V nasledovnom poradí kliknite na tieto položky.

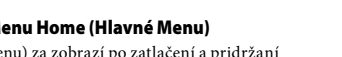

Сса

3 hodiny

Spôsob používania Menu Home (Hlavné Menu) Menu Home (Hlavné Menu) za zobrazí po zatlačení a pridržaní

Vvpnutie

Zapnutie WALKMAN-a (WALKMAN Guide) a softvér Media Go. Postupujte podľa zobrazovaných pokynov. Po spustení [Setup.exe] sa na pracovnej ploche vášho PC

# (Pamäťové médium) v prehrávači "WALKMAN" a do PC

## 3 Stlačte RESET pomocou vhodného špicatého

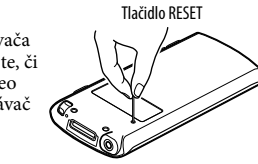

Informácie o podporných zákazníckych web-stránkach

#### enie

l nie je správne pripojený k USB 1 na vašom PC.

- USB kábel a potom ho opäť zapojte.
- jte len dodávaný USB kábel. or prehrávača nabíjate pri teplote mimo
- až 35 °C.
- látor nie je možné nabíjať, keď sa je ikona 🚮 🗍 Akumulátor prehrávača
- pri teplote v tervale 5 až 35 °C. e je zapnutý.
- pol do režimu spánku alebo dlhodobého
- režim spánku alebo dlhodobého spánku
- USB rozbočovač.
- ač "WALKMAN" pripojený pomocou zbočovača nemusí fungovať. Pripojte ač "WALKMAN" k PC pomocou USB odávaný).
- "WALKMAN" nepodporuje operačný ainštalovaný v PC. ete nabiť akumulátor prehrávača
- MAN", pripojte prehrávač k PC ným systémom, ktorý prehrávač
- KMAN" podporuje. rok ste prehrávač WALKMAN"
- osti od spôsobu používania prehrávača MAN" sa môže akumulátor trvalo vybiť.
- ujte vášho predajcu Sony. nie je správne pripojený k USB
- na vašom PC.
- USB kábel a potom ho opäť zapojte. jte len dodávaný USB kábel.
- USB rozbočovač.
- rač "WALKMAN" pripojený pomocou bočovača nemusí fungovať. Pripojte č "WALKMAN" k PČ priamo pomocou
- ola (dodávaný) ektor na vašom PC pravdepodobne
- ač "WALKMAN" pripojte k inému USB
- oru na vašom PC. ávač "WALKMAN" používate prvýkrát,
- ie akumulátor takmer vybity
- ení prehrávača "WALKMAN" k PC môže sekúnd, kým sa na displeji zobrazí
- Nejde o poruchu. ôže vykonávať overovanie, čo môže trvať. Počkajte chvíľu.
- softvéru zlyhala.
- lujte softvér pomocou inštalátora.
- ováné dáta nebudú zmenené
- pustený iný softvér ako ten, ktorým ste
- USB kábel, chvíľu počkajte a znova ho . Ak problém pretrváva, odpojte USB eštartujte PC a znova pripojte USB kábel. USB rozbočovač alebo predlžovací
- ač "WALKMAN" pripojený pomocou zbočovača alebo predlžovacieho kábla fungovať. Pripojte prehrávač MAN" k PC priamo pomocou USB
- odávaný). softvér nainštalujte po nainštalovaní
- Windows Media Player 11 alebo novšej drobnosti o softvéri Windows Media dete na nasledovnej web-stránke: port.microsoft.com

## Získanie najnovších informácií

Ak máte akékoľvek otázky alebo problémy s týmto produktom, prípadne ak chcete získať informácie o kompatibilných zariadeniach. navštívte nasledujúce web-stránky. Spotrebitelia v USA: http://www.sony.com/walkmansupport Spotrebitelia v Kanade: http://www.sony.ca/ElectronicsSupport/ Spotrebitelia v Európe: http://support.sony-europe.com/DNA Spotrebitelia v Latinskej Amerike http://www.sonv-latin.com/index.crp Spotrebitelia v ostatných krajinách: http://www.sony-asia.com/support Spotrebitelia, ktorí si kúpili zahraničné modely: http://www.sony.co.jp/overseas/support/

http://www.sony.net/

© 2010 Sony Corporation Printed in Czech Republic (EU)

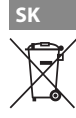

Likvidácia starých elektrických a elektronických zariadení (Platí v Európskej únii a ostatných eurónskych kes<sup>10-4-1</sup> so zavedeným separovaným zberom)

Tento symbol na výrobku alebo obale znamená, že s výrobkom nemôže byť nakladané ako s domovým odpadom. Namiesto toho je potrebné ho doručiť do vyhradeného zberného miesta na recyklá-

ciu elektrozariadení. Tým, že zaistíte správne zneškodnenie, pomôžete zabrániť potenciálnemu negatívnemu vplyvu na životné prostredie a ľudské zdravie, ktoré by v opačnom prípade hrozilo pri nesprávnom nakladaní s týmto výrobkom. Recyklácia materiálov pomáha uchovávať prírodné zdroje. Pre získanie ďalších podrobných informácií o recyklácii tohto výrobku kontaktujte prosím váš miestny alebo obecný úrad, miestnu službu pre zber domového odpadu alebo predajňu, kde ste výrobok zakúpili.

## Inicializovanie (formátovanie) prehrávača "WALKMAN"

Vstavanú pamäť Flash prehrávača "WALKMAN" môžete naformátovať. Po naformátovaní pamäte sa odstránia všetky súbory vrátane súboru Návod na použitie (User Guide) (dokument HTML) a všetky nastavenia sa nastavia na výrobné hodnoty. Pred ormáťovaním skontrolujte obsah pamäte a všetky dôležité súbory si zálohujte na pevný disk vo vašom PC alebo v inom zariadení.

- 1 Zatlačte a pridržte tlačidlo BACK/HOME, kým sa nezobrazí Menu Home (Hlavné Menu).
- 2 Postupne zvoľte [Settings] (Nastavenia) [Common Settings] (Bežné nastavenia) – [Reset/ Format] (Resetovať/Formátovať) - [Yes] (Áno) - [Yes] (Áno).

Stláčaním tlačidla ▲/▼/◀/▶ zvoľte požadovanú položku a stlačením tlačidla ►II voľbu potvrďte. Po naformátovaní sa zobrazí hlásenie [Memory formatted.] (Pamäť naformátovaná.).

## Poznámka

Vstavanú pamäť Flash neformátujte cez Windows Explorer. Ak formátujete vstavanú pamäť Flash, formátujte ju prostredníctvom prehrávača "WALKMAN".

## Bezpečnostné upozornenia

### Používanie slúchadiel

- Dlhodobé počúvanie hudby pri vysokej hlasitosti môže poškodiť váš sluch
- Kvôli vysokej hlasitosti počas počúvania nemusíte počuť okolité ruchy. Z dôvodu bezpečnosti na cestách nepoužívajte zariadenie počas vedenia vozidla alebo bicyklovania, kedy je nevyhnutné vnímať okolité ruchy.

## Licencia a obchodné značky

Pozri Návod na použitie (User Guide) (dokument HTML).

Batérie/akumulátor (nainštalované batérie alebo akumulátor) nevystavujte dlhý čas nadmernému teplu ako napríklad priamemu slnečnému žiareniu, ohňu alebo podobne.

Prúdové zaťaženie 500 mA

## Upozornenie pre spotrebiteľov vo Francúzsku

Pri výmene slúchadiel/slúchadiel do uší ich nahrádzajte nižšie uvedenými modelomi slúchadiel/slúchadiel do uší, ktoré sú určené pre vaše zariadenie.

NWZ-E463/E464/E465/E463K: MDR-EX083 NWZ-E463HK: MDR-ZX100

Pri dlhodobom počúvaní hudby na osobnom audio prehrávači pri vysokej hlasitosti môže dôjsť k poškodenju sluchu

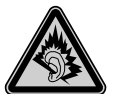

"INFORMÁCIA PRE SPOTREBITEĽOV. NEPLATÍ PRE KANADU, VRÁTANE PROVINCIE QUEBEC."

### Záznam maiiteľa

Typové označenie (Model No.) a výrobné číslo (Serial No.) sú vyznačené na zadnej časti zariadenia. Poznačte si ich do kolónky uvedenej nižšie. Kedykoľvek budete kontaktovať predajcu Sony ohľadom tohto zariadenia, informujte ho o uvedených číslach/označeniach. Model No. (Typové označenie) \_ Serial No. (Sériové číslo)